#### Escolha de Horários

Ano letivo 2018-19 2º Semestre

#### Escolha de Turma (Turma Geral) Alunos FFULisboa 13 fev: 10h – 23h59/ Ano de colocação: 1º 13 fev: 14h – 23h59/ Ano de colocação: 3º 14 fev: 10h – 23h59/ Ano de colocação: 2º 14 fev: 14h – 23h59/ Ano de colocação: 4º

#### Escolha de Turno (Turma Específica)

Uc's adiantadas e atrasadas Alunos FFULisboa 15 fev: 09h30 – 13h / Estatuto TE 15 fev: 14h – 17h

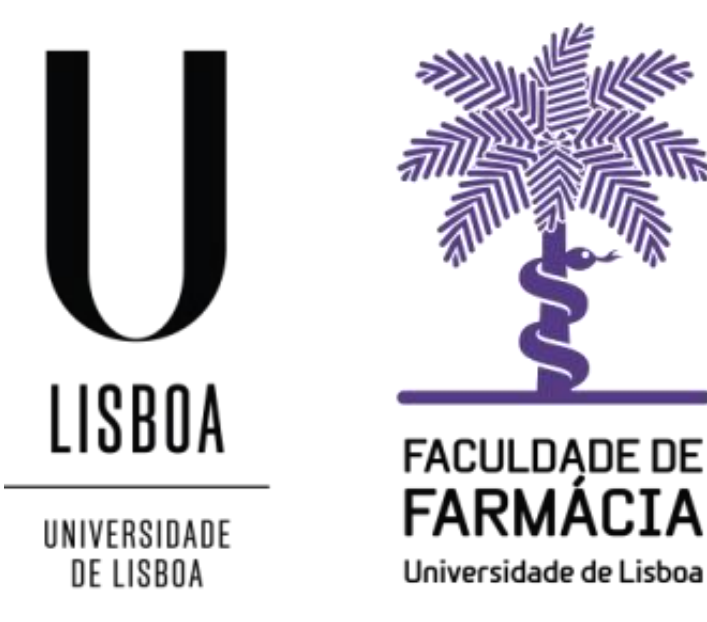

### Índice

|                                                                    | Página  |
|--------------------------------------------------------------------|---------|
| Informação importante                                              | 3 e 4   |
| Acesso ao portal do aluno                                          | 5       |
| Verificar o ano curricular onde está inscrito                      | 6       |
| Escolha de horário da turma geral (TG)                             | 7 a 9   |
| Remoção de turmas práticas / laboratoriais                         | 10      |
| Impressão de horário                                               | 11      |
| "Turma Lotada"                                                     | 12      |
| Escolha de Turno (unidades curriculares atrasadas e/ou adiantadas) | 13 a 16 |
| Sobreposição de horário                                            | 17 e 18 |

#### Informação importante

- A escolha de horários decorre simultaneamente para todos os alunos, inscritos no MICF, independentemente de terem ou não estatuto especial. (ver página 1).
- Todos os alunos que tenham sido aprovados à componente prática/laboratorial de uma uc, têm obrigatoriamente que remover a turma específica (Turno) dessa uc. (ver instruções na página 10)
- Todos os alunos devem escolher o horário das teóricas, independentemente de terem obtido aprovação à componente prática/laboratorial.
- Os alunos que não estejam inscritos a uc's do 2º semestre, do ano em que estão colocados, terão de escolher o horário a 15 fev.
- Este ano letivo, a pedido do Conselho Pedagógico, foram carregadas as aulas de Orientação Tutorial (OT), que irão aparecer em todas as turmas.
- Estas aulas não são obrigatórias, à exceção algumas das aulas das opcionais de 4º ano, 2º semestre, que apesar de estarem carregadas com OT são efetivamente aulas teóricas. (Ucs: Farmacogenómica; Indicação Farmacêutica; Gestão em Farmácia; Farmácia Hospitalar I; Oncobiologia e Terapias de Precisão).

#### Informação importante

Escolha de Turma (Turma Geral)

- 13 fev: 10h 23h59/ Ano de colocação: 1º
- 13 fev: 14h 23h59/ Ano de colocação: 3º
- 14 fev: 10h 23h59/ Ano de colocação: 2º
- 14 fev: 14h 23h59/ Ano de colocação: 4º

Escolha do horário das uc's do 2º semestre, do ano em que estão colocados (Turma). Ver páginas 7 a 9.

Escolha de Turno (Turma Específica)

- 15 fev: 09h30 13h / Estatuto TE
- 15 fev: 14h 17h / Ver páginas de 13 a 16:

Escolha do horário do 2º semestre das uc's adiantadas e/ou atrasadas (Turnos).

#### Acesso ao FenixEdu – Portal do aluno

1- O aluno acede ao Portal do Aluno, com os seus dados.

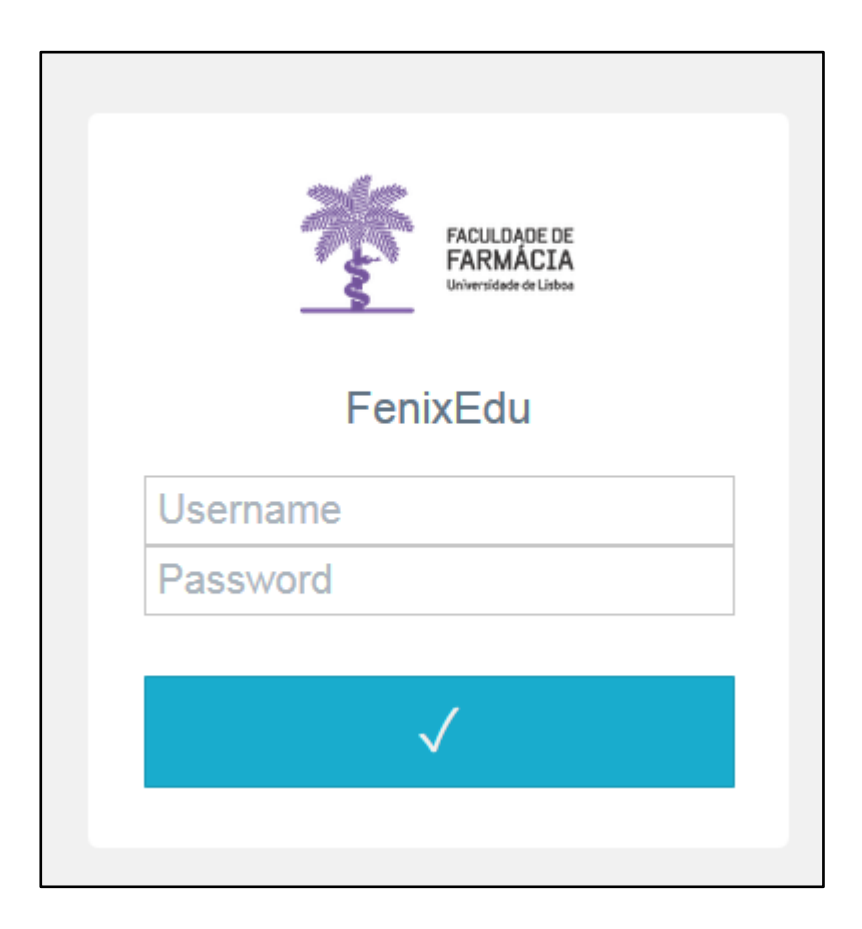

#### Verificar o ano curricular onde está inscrito

| Consultar                                                                                | Aluno > Consultar > Curric                         | uno                   |            |                                                              |                           |          |                                                                         |                                                                             | PT / EN                                                  |
|------------------------------------------------------------------------------------------|----------------------------------------------------|-----------------------|------------|--------------------------------------------------------------|---------------------------|----------|-------------------------------------------------------------------------|-----------------------------------------------------------------------------|----------------------------------------------------------|
| III Estatutos do Aluno                                                                   | Matrículas                                         |                       |            |                                                              |                           |          |                                                                         |                                                                             |                                                          |
| Wisualizar Conta                                                                         | Ano Lectivo de Início                              | Data de Início        | Número     |                                                              | Curso                     |          | Estado Actual                                                           | Inscrições no Ano Corrente                                                  |                                                          |
|                                                                                          | 2015/2016                                          | 25-07-2015            | 1000034    | Mestrado Integrado em                                        | Ciências Farmacêuticas    |          | Matriculado                                                             | 7                                                                           | Ver plano curricular                                     |
| Inscrever Serviços Académicos                                                            | Actividades Extra<br>Aluno não tem Actividades Ext | Curriculare:          | S          |                                                              |                           | 1.       | Selecior<br>Consult                                                     | ne a opção Alu<br>ar> Currículo.                                            | <b>Ino&gt;</b><br>Clique depo                            |
| Visualizar<br>Plano Curricular Mais Rece<br>Visualizar Dispensa<br>Inscrições Por Avalia | nte<br>s<br>ar                                     | Tipo de<br>ontinuar » | Apuramento | - Escolha um<br>- Escolha uma<br>Mostrado integr<br>1ª Ciclo | na opção<br>opção<br>nico | 2.<br>3. | em <b>Ver</b><br>Clique c<br><b>de Mat</b><br>No Tipo<br>opção <b>N</b> | plano Curricu<br>le seguida em<br>rícula.<br>de Apuramer<br>/lestrado Integ | lar.<br>Ver Currículo<br>nto, selecione<br>grado e cliqu |
| Organizar por O Anos Lec<br>Detalhado Não<br>Mostrar/Es                                  | ivos<br>scond 4                                    | luno > Co             | onsultar   | > Currículo                                                  |                           | 4.       | em <b>Con</b><br>Terá ent<br>curricul                                   | <b>tinuar.</b><br>tão a confirma<br>ar onde está c                          | ação do ano<br>colocado.                                 |
| Ver Currículo de Matrícula                                                               |                                                    | Curríc                | ulo        | de Ma                                                        | trícula                   |          |                                                                         |                                                                             |                                                          |
|                                                                                          | A                                                  | luno:                 |            |                                                              |                           |          |                                                                         |                                                                             |                                                          |
|                                                                                          |                                                    | Aprovações            | Total C    | réditos ECTS                                                 | Média An                  | o Curri  | cular                                                                   |                                                                             |                                                          |
|                                                                                          |                                                    |                       |            |                                                              |                           |          |                                                                         |                                                                             |                                                          |

#### Escolha de Horário da Turma Geral

13 fev: 10h – 23h59/ Ano de colocação: 1º 13 fev: 14h – 23h59/ Ano de colocação: 3º 14 fev: 10h – 23h59/ Ano de colocação: 2º 14 fev: 14h – 23h59/ Ano de colocação: 4º

| 1 – O que faz           | zer para a escolha do horário<br>1<br>I                                       | <ol> <li>No menu de topo, selecione a opção "Aluno";</li> <li>No menu lateral, expanda a opção "Inscrever" e selecione Processos de Inscrição.</li> <li>Clique depois em Iniciar.</li> </ol> |
|-------------------------|-------------------------------------------------------------------------------|----------------------------------------------------------------------------------------------------|
| Consultar               | Aluno > Inscrever > Processos de Inscrição                                    | PT / EN                                                                                                    |
| Inscrever               | Processos de Inscrição                                                        |                                                                                                    |
| III Avaliações / Exames | Ano Lectivo Plano Curricular                                                  | Passos do Processo                                                                                                    |
| Serviços Académicos     | 2018/2019 Mestrado Integrado em Ciências Farmacêuticas - 3_MICF_Plano2010_300 | 1. Inscrição em Turmas<br>2. Conclusão Iniciar → 3                                                                                                    |

2

#### Escolha de Horário da Turma Geral

2- Nesta página irá aparecer o elenco de todas as turmas gerais (TG) do ano em que está colocado. Os alunos inscritos em opções, devem escolher uma turma que seja compatível com a opção onde ficaram colocados.

Escolha a turma pretendida e clique na opção "Seleccionar".

| urmas do | ano curricu | lar: 4 |      |      |      |      |      |      |      |      |      |
|----------|-------------|--------|------|------|------|------|------|------|------|------|------|
| TG01     | TG02        | TG03   | TG04 | TG05 | TG06 | TG07 | TG08 | TG09 | TG10 | TG11 | TG12 |

### Escolha de Horário da Turma Geral

3 - Confirme se selecionou a turma escolhida e consulte o horário (imagem abaixo).

4 - Caso tenha sido aprovado à componente prática de uma uc, **tem obrigatoriamente** de remover a turma específica (Turno) dessa uc. Para **todas** as uc's a componente prática tem a validade de 3 anos letivos (Artigo 25º ponto 13 do Regulamento do Mestrado Integrado em Ciências Farmacêuticas), a contar da data em que obteve aprovação (instruções na página 10).

5 - Caso não se encontre na situação acima descrita, terá apenas de clicar em **Continuar** e **Finalizar** para terminar a sua escolha de horário. Deverá confirmar o seu horário como definido na página 11.

6 – Se pretender alterar a TG escolhida, deve clicar no botão "Deseleccionar Turma" e escolher a nova turma.

| ← Volta        | ır   Continuar →                             |                                             |                                         |                                                  |                                          |
|----------------|----------------------------------------------|---------------------------------------------|-----------------------------------------|--------------------------------------------------|------------------------------------------|
| A turma t      | foi seleccionada com sucesso.                |                                             |                                         |                                                  |                                          |
|                |                                              |                                             |                                         |                                                  |                                          |
| 2 Se           | mestre 2018/2019                             | Mestrado Integrado em Ciência               | as Farmacêuticas ✔                      |                                                  |                                          |
| Turmas<br>TG01 | do ano curricular: 4.<br>I seleccionada TG02 | TG03 TG04 TG05 T                            | G06 TG07 TG08 T                         | G09 TG10 TG11 TC                                 | G12.                                     |
| × Des          | eleccionar Turma                             |                                             |                                         |                                                  |                                          |
|                | Seg.                                         | Ter.                                        | Qua.                                    | Qui.                                             | Sex.                                     |
| 08:00          |                                              | 08:00 - 09:30<br>Farmacoterania I (TP)      |                                         | 08:00 - 10:00<br>Farmacoterania I (T)            |                                          |
| 09:00          |                                              | 09:30 - 11:00 09:30 - 10:30                 | 09:00 - 10:00<br>Toxicologia (T)        |                                                  | 09:30 - 11:00                            |
| 10:00          | 10:00 - 13:00<br>Toxicologia (L)             | Bioquímica Clínica Farmacoterapia I<br>(OT) | 10:00 - 11:00<br>Saúde Pública (T)      | 10:00 - 11:00<br>Bioquímica Clínica (T)          | Tecnologia Farmacêutica III (TP)         |
| 11:00          |                                              |                                             | 11:00 - 12:00<br>Bioquímica Clínica (T) | 11:00 - 12:00<br>Tecnologia Farmacêutica III (T) | 11:00 - 13:00<br>Saúde Pública (TP)      |
| 12:00          |                                              |                                             |                                         |                                                  | 12:00 - 13:00<br>Toxicologia (12:30 - 13 |

### Remoção de Turno Prático/Lab

Todos os alunos que tenham sido aprovados à componente prática de uma uc, têm obrigatoriamente de remover a turma específica (Turno) correspondente.

| 2 Semestre 20                          | 018/201 | 9 Mestra            | do Integra               | ido em Cie          | ência | 1. Selecione a opção <b>" Remover"</b>                         |
|----------------------------------------|---------|---------------------|--------------------------|---------------------|-------|----------------------------------------------------------------|
| Turmas do ano curricular               | . 4     |                     |                          |                     |       |                                                                |
| TG01 seleccionada                      | TG02    | TG03                | TG04                     | TG05                | T     | Farmacoterapia I (TP)                                          |
| X Deseleccionar Turma                  |         |                     | Το                       | r                   |       | Tem a certeza que deseja remover este<br>turno do seu horário? |
| 08:00                                  | -9-     | 08:00 - 0<br>Farmad | 19:30<br>coterapia I (TF | )<br>)              |       |                                                                |
| 09:00                                  |         | [X] Rer             | nover                    | 10-10 - 10-10       |       | Cancelar Remover 🗙                                             |
| 10:00 10:00 - 13:00<br>Toxicologia (L) |         | Bioquír             | nica Clínica F<br>(      | Farmacoterap<br>OT) | ia I  |                                                                |

### Impressão do Horário

|   | Consulte o seu ho      | orário e Imprima            |                                       |                        | 1.           | No menu d<br>opção " <b>Alu</b>    | e topo<br><b>no</b> ";     | , selec                    | ione                          | e a                           |                               |
|---|------------------------|-----------------------------|---------------------------------------|------------------------|--------------|------------------------------------|----------------------------|----------------------------|-------------------------------|-------------------------------|-------------------------------|
|   | TAIMACEA               | Aluno <b>1</b> dato Pessoal |                                       |                        | 2.           | No menu la                         | teral,                     | expan                      | da a                          | opç                           | ão                            |
| 2 | Consultar              | Aluno > Consultar > Horário |                                       |                        |              | "Consultar                         | ";                         |                            |                               |                               |                               |
|   |                        | 1 Semestre 2018/2019 TG01   | 2 Semestre 2018/2019 TG01             |                        | 3.           | Escolha a s                        | ubopça                     | ăo " <b>H</b> e            | orári                         | i <b>o</b> ″                  | bara                          |
|   | III Horário            |                             |                                       |                        |              | consultar o                        | seu h                      | orario;                    |                               |                               |                               |
|   | III Estatutos do Aluno | Horas/Dias                  | Segunda                               | Terça                  |              | Incontinuo                         |                            |                            |                               |                               |                               |
|   |                        | 8:00-8:30                   |                                       |                        | 4.           | тпрппа                             |                            |                            |                               |                               |                               |
|   | III Visualizar Conta   | 8:30-9:00                   |                                       |                        | L            | -                                  | 1                          |                            |                               |                               |                               |
|   |                        | 9:00-9:30                   |                                       |                        |              | Tox (T)                            |                            |                            |                               | -                             |                               |
|   |                        | 9:30-10:00                  |                                       | Semanas: 1 - 2. Sem    | anas: 1 - 2. | Semanas, 1 - 2, 4 - 6, 10, 12 - 15 |                            |                            | (Par-III (1                   | P)                            |                               |
|   | Inscrever              | 10:00-10:30                 | Tox (L)                               | 4 - 8, 10 - 15 4 - 8   | , 10 - 15    | SPub (T)                           | BCIi (T)                   |                            | Seman                         | as: 1-9,1                     | 11 - 15                       |
|   |                        | 10:30-11:00                 | Semanas: 1 - 2, 4 - 8, 1              | - 15                   |              | Semanas: 1 - 2, 4 - 8, 10, 12 - 15 | Semanas: 1 - 9,            | 12 - 15                    |                               |                               |                               |
|   | Serviços Académicos    | 11:00-11:30                 |                                       |                        |              | BCli (T)                           | TFar-III (T)               |                            | SPub (TP)                     |                               |                               |
|   |                        | 11:30-12:00                 |                                       |                        |              | Semánas: 1 - 2, 4 - 8, 10, 12 - 15 | Semanas: 1 - 9,            | 12 - 15                    | Semanas:<br>1 - 9, 11 -<br>15 |                               |                               |
|   |                        | 12:00-12:30                 |                                       |                        |              |                                    |                            |                            |                               | Tox (OT)                      |                               |
|   |                        | 12:30-13:00                 |                                       |                        |              |                                    |                            |                            |                               | Semanas:<br>1 - 9, 11 -<br>15 | TFar-<br>III (OT)             |
|   |                        | 13:00-13:30                 |                                       |                        |              |                                    | SPub (OT)                  |                            |                               |                               | Semanas:<br>1 - 9, 11 -<br>15 |
|   |                        | 13:30-14:00                 |                                       |                        |              |                                    | Semanas: 1 - 9,            | 12 - 15                    |                               |                               |                               |
|   |                        | 14:00-14:30                 |                                       | TFar-III (T)           |              |                                    | DCos (L)                   |                            |                               |                               |                               |
|   |                        | 14:30-15:00                 |                                       | Semanas: 1 - 2, 4 - 8, | , 10 - 15    |                                    | Semanas: 1 - 9,<br>12 - 15 |                            |                               |                               |                               |
|   |                        | 15:00-15:30                 |                                       | SPub (T)               |              |                                    |                            |                            |                               |                               |                               |
|   |                        | 15:30-16:00                 | · · · · · · · · · · · · · · · · · · · | Semanas: 1 - 2, 4 - 8  | , 10 - 15    |                                    |                            | BCli (OT)                  |                               |                               |                               |
|   |                        | 16:00-16:30                 |                                       | Tox (T)                |              |                                    |                            | semanas: 1 - 9,<br>12 - 15 |                               |                               |                               |
| l |                        | 16:30-17:00                 |                                       | Semanas: 1 - 2, 4 - 8, | , 10 - 15    |                                    |                            |                            |                               |                               |                               |

#### "Turma Lotada"

Caso selecione uma TG que já não tenha vagas, surgirá no ecrã a informação "Turma Lotada";

Neste caso deve escolher outra TG;

Se neste processo de escolha todas as TG estiverem lotadas, deve continuar a tentar escolher uma TG até às 23h59 do dia 13 ou 14 de fevereiro, consoante o seu ano de colocação.

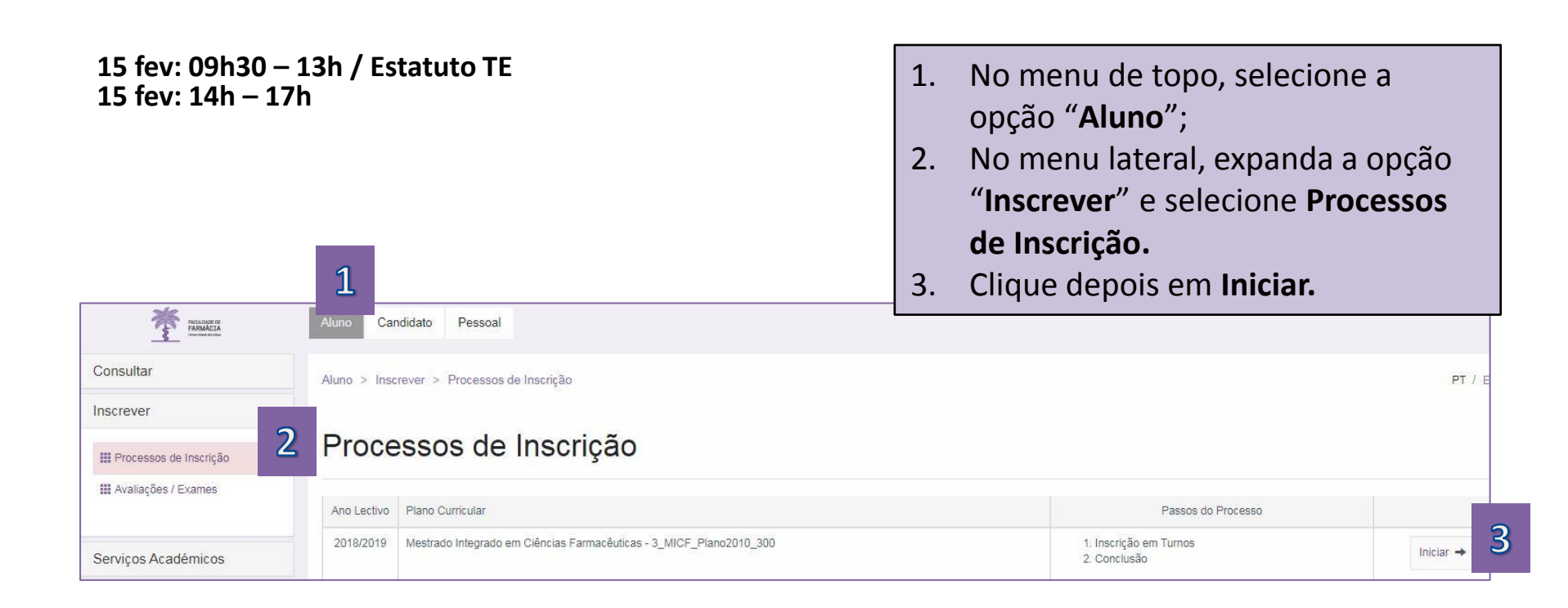

| 1. Inscrição no <b>turno teórico</b> (turm                                                                                                    | a específica)                            |             | Adicionar Turno                    | ×            |
|----------------------------------------------------------------------------------------------------|------------------------------------------|-------------|------------------------------------|--------------|
| Inscrição em Turnos                                                                                                    |                                          |             | T1 Qui. 10:00 - 11:00 ; 0<br>17:00 | Qua. 16:00 - |
| <ol> <li>Clique em inscrever nas aulas te<br/>uc's atrasadas e/ou adiantadas às o<br/>não obteve aprovação;</li> <li>Clique no símbolo + para adicion<br/>pretendido.</li> </ol> | eóricas das<br>quais ainda<br>ar o turno |             |                                    | Cancelar     |
| Disciplinas frequ <mark>e</mark> ntadas                                                                                                    | Teórico                                  | Laboratório | Problemas /<br>Teórico-prático     | 1            |
| Bacteriologia                                                                                                    | Inscrito 🗙                               | Inscrito 🗙  | 3                                  |              |
| Bioestatística                                                                                                    | 1 Inscrever                              |             | Inscrever                          |              |
| Bioquímica II                                                                                                    | Inscrito ×                               | Inscrito 🗙  |                                    |              |

2. Verifique as inscrições que está a realizar em "horário atual".

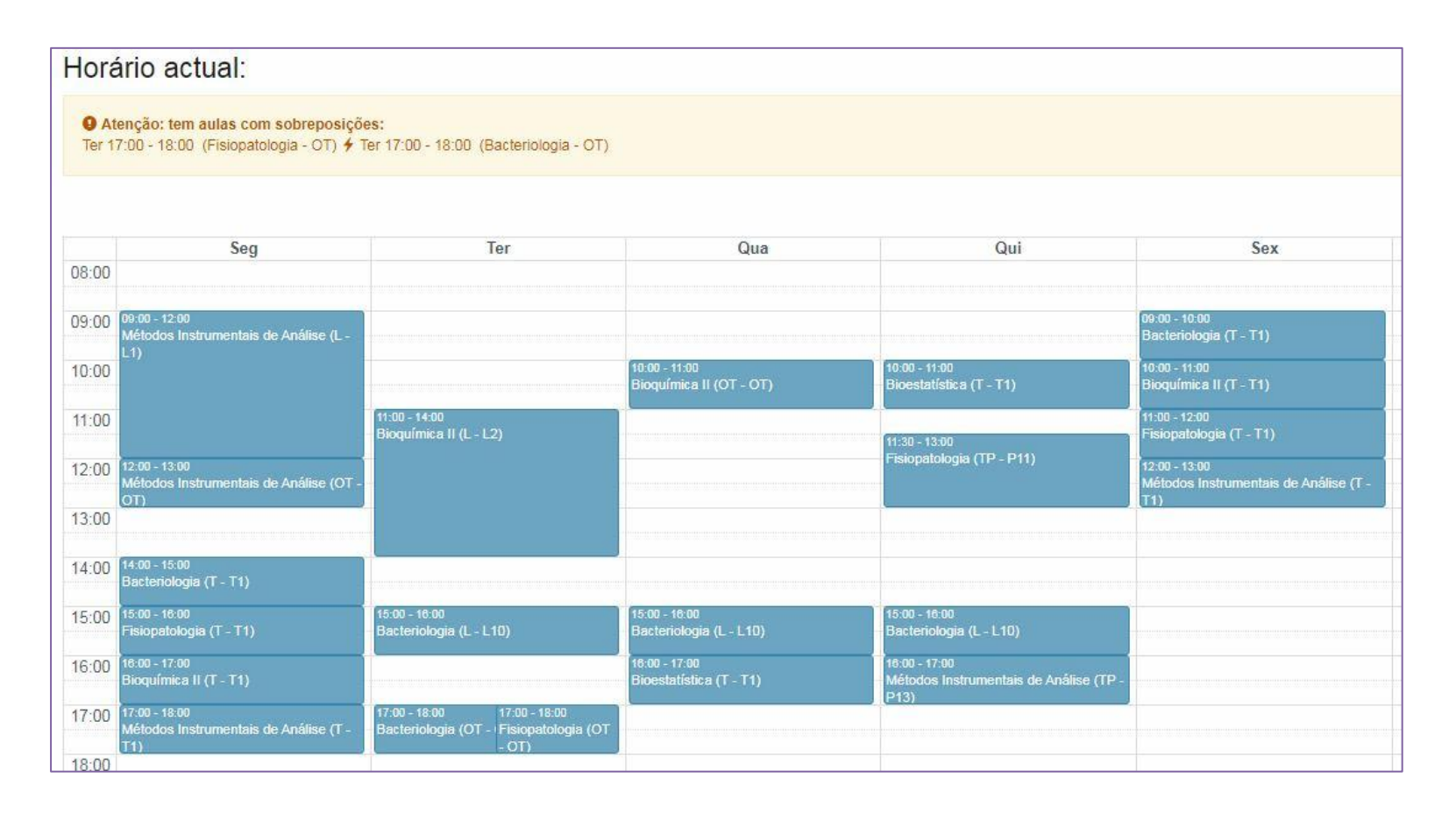

#### 3. Inscrição no turno prático e/ou laboratorial (turma específica)

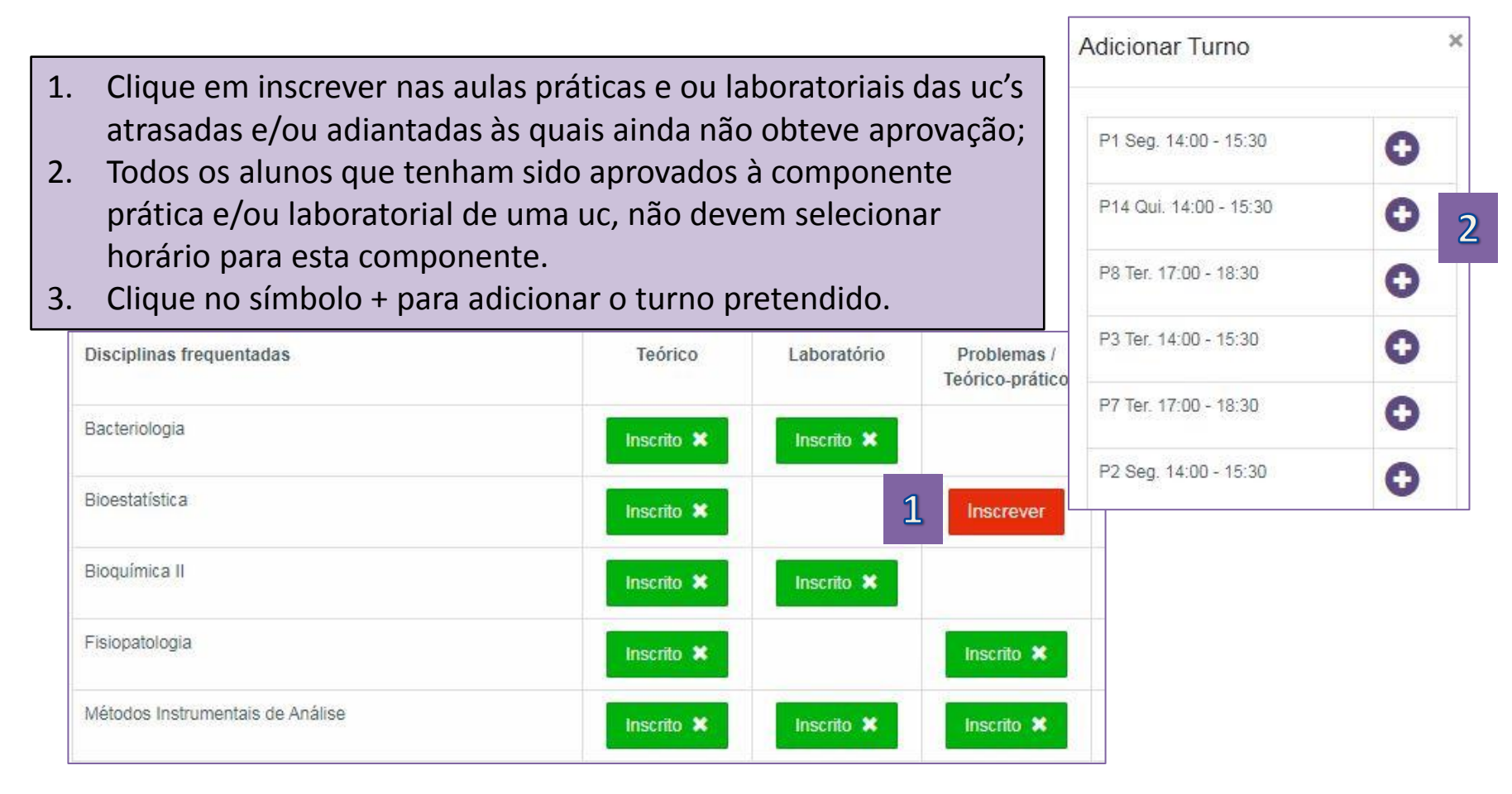

#### Sobreposição de horário

Caso no processo de escolha do horário dos turnos se verifique uma sobreposição de turnos práticos/laboratoriais (imagem abaixo), deverá escolher outro turno.

| Horá                    | rio actual:                                                                                                    |                                                                                               |                                          |                                                                 |                                                               |
|-------------------------|----------------------------------------------------------------------------------------------------|-----------------------------------------------------------------------------------------------|------------------------------------------|-----------------------------------------------------------------|---------------------------------------------------------------|
| 9 At<br>Ter 17<br>Qui 1 | enção: tem aulas com sobreposiçõ<br>7:00 - 18:00 (Fisiopatologia - OT) ∳ 1<br>4:00 - 15:30 (Bioestatística - TP) ∳ 0 | <b>es:</b><br>Fer 17:00 - 18:00 (Bacteriologia - OT)<br>Qui 15:00 - 16:00 (Bacteriologia - L) |                                          |                                                                 |                                                               |
|                         | Seg                                                                                                    | Ter                                                                                           | Qua                                      | Qui                                                             | Sex                                                           |
| 08:00                   |                                                                                                    |                                                                                               |                                          |                                                                 |                                                               |
| 09:00                   | 09:00 - 12:00<br>Métodos Instrumentais de Análise (L -                                                               |                                                                                               |                                          |                                                                 | 09:00 - 10:00<br>Bacteriologia (T - T1)                       |
| 10:00                   | L1)                                                                                                    |                                                                                               | 10:00 - 11:00<br>Bioquímica II (OT - OT) | 10:00 - 11:00<br>Bioestatística (T - T1)                        | 10:00 - 11:00<br>Bioquímica II (T - T1)                       |
| 11:00                   |                                                                                                    | 11:00 - 14:00<br>Bioquímica II (L - L2)                                                       |                                          | 11:30 - 13:00                                                   | 11:00 - 12:00<br>Fisiopatologia (T - T1)                      |
| 12:00                   | 12:00 - 13:00<br>Métodos Instrumentais de Análise (OT -<br>OT)                                                       |                                                                                               |                                          | Fisiopatologia (TP - P11)                                       | 12:00 - 13:00<br>Métodos Instrumentais de Análise (T -<br>T1) |
| 13:00                   |                                                                                                    |                                                                                               |                                          |                                                                 |                                                               |
| 14:00                   | 14:00 - 15:00<br>Bacteriologia (T - T1)                                                                              |                                                                                               |                                          | 14:00 - 15:30<br>Bioestatística (TP - P14)                      |                                                               |
| 15:00                   | ,<br>15:00 - 16:00<br>Fisiopatologia (T - T1)                                                                        | 15:00 - 18:00<br>Bacteriologia (L - L10)                                                      | 15:00 - 18:00<br>Bacteriologia (L - L10) | 15:00 - 16:00<br>Bacteriologia (I -                             |                                                               |
| 16:00                   | 18:00 - 17:00<br>Bioquímica II (T - T1)                                                                              |                                                                                               | 18:00 - 17:00<br>Bioestatística (T - T1) | 16:00 - 17:00<br>Métodos Instrumentais de Análise (TP -<br>P13) |                                                               |
| 17:00                   | 17:00 - 18:00<br>Métodos Instrumentais de Análise (T -<br>T1)                                                        | 17:00 - 18:00 17:00 - 18:00<br>Bacteriologia (OT - <sup>i</sup> Fisiopatologia (OT - OT)      |                                          |                                                                 |                                                               |

### Sobreposição de horário

- 1 Escolha a opção "Inscrito"
- 2 Remova o turno em "Confirmar"
- 3 Selecione outro horário através da opção "Inscrever"

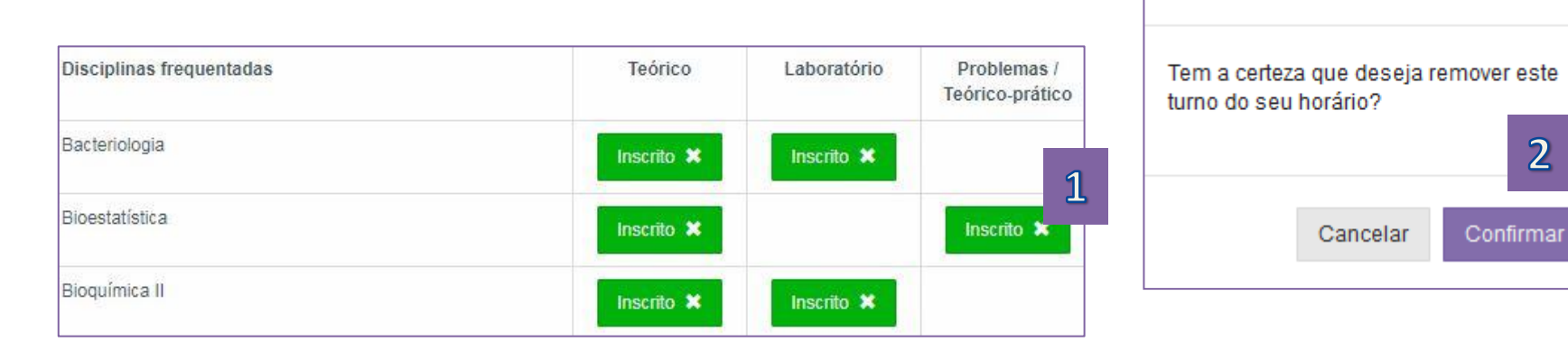

| Disciplinas frequentadas         | Teórico    | Laboratório | Problemas /<br>Teórico-prático |
|----------------------------------|------------|-------------|--------------------------------|
| Bacteriologia                    | Inscrito 🗙 | Inscrito 🗙  |                                |
| Bioestatística                   | Inscrito 🗙 |             | Inscrever                      |
| Bioquímica II                    | Inscrito 🗙 | Inscrito 🗙  |                                |
| Fisiopatologia                   | Inscrito 🗙 |             | Inscrito 🗙                     |
| Métodos Instrumentais de Análise | Inscrito 🗙 | Inscrito 🗙  | Inscrito 🗶                     |

Remover Turno

×

2

Consulte aqui os horários do 2º semestre

Qualquer questão contacte <u>academicos@ff.ulisboa.pt</u> Núcleo de Planeamento e Gestão Académica

fevereiro 2019